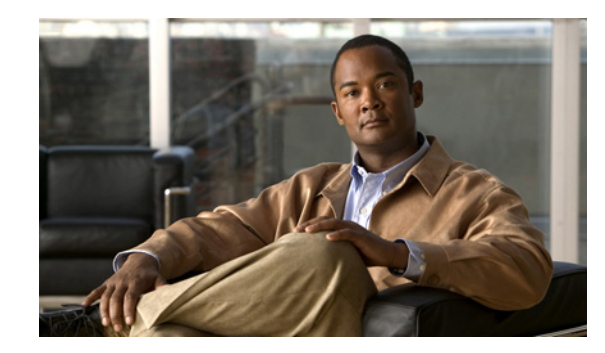

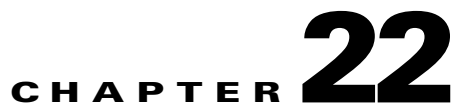

# Using Ethernet Local Management Interface Commands

Ethernet Operations, Administration, and Maintenance (E-OAM) consists of three main feature sets:

- IEEE 802.1ag and ITU-T Y.1731 Connectivity Fault Management (CFM).
- IEEE 802.3ah Ethernet OAM discovery, link monitoring, remote fault detection, and remote loopback.
- Ethernet Local Management Interface (Ethernet LMI), which allows a customer edge (CE) network element to obtain user network interface (UNI) and Ethernet virtual circuit (EVC) status and service attribute information from the service provider edge.

Ethernet LMI is a protocol between the CE network element and the provider edge (PE) network element. It runs only on the PE-CE UNI link and notifies the CE of connectivity status and configuration parameters of Ethernet services available on the CE port. Ethernet LMI interoperates with an OAM protocol, such as CFM, that runs within the provider network to collect OAM status. CFM runs at the provider maintenance level. Ethernet LMI relies on the OAM Ethernet Infrastructure (EI) to work with CFM for end-to-end status of EVCs across CFM domains.

The IOS OAM manager streamlines interaction between OAM protocols, and handles the interaction between CFM and Ethernet LMI. Ethernet LMI interaction with the OAM manager is unidirectional, running only from the OAM manager to Ethernet LMI on the U-PE side of the switch. Information is exchanged either as a result of a request from Ethernet LMI or triggered by the OAM manager when it receives notification of a change from the OAM protocol. The following type of information is relayed:

- EVC name and availability status
- Remote UNI name and status
- Remote UNI counts

Ethernet LMI is typically disabled by default.

## **Supported Network Elements**

You can run the Ethernet LMI commands on the following network elements:

- Cisco 7600 Series Routers
- Cisco Catalyst 3750 Metro Series Switches
- Cisco Catalyst 6500 Series (IOS) Switches
- Cisco ME3600X and Cisco ME3800X Carrier Ethernet Switches

L

- Cisco ME 3400 Series Ethernet Access Switches
- Cisco MWR 2941 Mobile Wireless Routers

See Part 1—Cisco VNEs for details on the software versions Prime Network supports for these network elements. To run the Ethernet LMI commands, the software on the network element must support the Ethernet LMI technology.

## **Configuring Ethernet LMI Components**

The following sections explain how to configure Ethernet LMI components:

- Enabling Ethernet LMI Globally, page 22-2
- Configuring Multipoint-to-Multipoint or Point-to-Point Ethernet Virtual Connection, page 22-3
- Configuring UNI on an Interface, page 22-3
- Enabling Ethernet LMI on an Interface, page 22-4
- Configuring the Service Instance VLAN ID on an Interface, page 22-5

Note

In the GUI, parameters that are displayed in bold text are mandatory.

### **Enabling Ethernet LMI Globally**

Use the Enable E-LMI Global command to globally enable Ethernet LMI on all interfaces.

| Step 1 | In the inventory window, expand the Logical Inventory tree.                                                                            |
|--------|----------------------------------------------------------------------------------------------------|
| Step 2 | Right-click the Ethernet LMI node and choose <b>Commands &gt; Enable &gt; Global E-LMI</b> . The Global Ethernet LMI dialog box opens. |
|        | The command enables Ethernet LMI on all interfaces and does not require any input parameters.                                          |
| Step 3 | To schedule the command, click the Scheduling tab. For more details on scheduling, see Scheduling a Command.                           |
| Step 4 | To run the command, click Execute Now.                                                                                                 |
|        | Any errors are displayed in the Result tab.                                                                                            |
| Step 5 | To close the dialog box, click Close.                                                                                                  |

## **Configuring Multipoint-to-Multipoint or Point-to-Point Ethernet Virtual Connection**

Use the **Configure MultiPoint To MultiPoint or Point To Point EVC** command to configure multipoint-to-multipoint or point-to-point Ethernet virtual connection (EVC).

- **Step 1** In the inventory window, expand the Logical Inventory tree.
- Step 2Right-click the Ethernet LMI node and choose Commands > Configure MultiPoint To MultiPoint or<br/>Point To Point EVC. The Configure MultiPoint To MultiPoint or Point To Point EVC dialog box opens.
- Step 3 By default, the General tab is selected. Enter values for the following parameters.

| Input Parameter                             | Description                                                                                                    |
|---------------------------------------------|----------------------------------------------------------------------------------------------------|
| Evc Name                                    | Name of the Ethernet virtual connection.                                                                                                    |
| Uni Count No                                | The range of the Unified network interface(UNI) is 2 to 1024; the default<br>is 2. If you enter a value of 2, you have the option to select<br>point-to-multipoint service. If you configure a value of 3 or greater, the<br>service is point-to-multipoint. |
| Vlans to apply cross<br>check to ([1-4094]) | VLAN ID range from 1 to 4094.                                                                                                    |
| Domain Name                                 | Name of the domain.                                                                                                    |

**Step 4** To see the commands that will be applied on the device, click **Preview**.

You can view the commands in the Result tab. You can go back and make any required changes to the input parameters.

- Step 5 To schedule the command, click the Scheduling tab. For more details on scheduling, see Scheduling a Command.
- Step 6 To run the commands, click Execute Now.

Any errors are displayed in the Result tab.

**Step 7** To close the dialog box, click **Close**.

## **Configuring UNI on an Interface**

Use the Configure UNI in an Interface command to configure UNI on an interface.

- Step 1 In the inventory window, expand the Logical Inventory tree.
  Step 2 Right-click the Ethernet LMI node and choose Commands > Configure UNI in an Interface. The Configure UNI in an Interface dialog box opens.
- **Step 3** By default, the General tab is selected. Enter values for the following parameters.

| Input Parameter | Description                           |
|-----------------|---------------------------------------|
| Interface Name  | Name of the interface.                |
| Uni Id          | Unified network interface identifier. |

- You can view the commands in the Result tab. You can go back and make any required changes to the input parameters.To schedule the command, click the Scheduling tab. For more details on scheduling, see Scheduling a
- Step 5 To schedule the command, click the Scheduling tab. For more details on scheduling, see Scheduling a Command.
- Step 6To run the commands, click Execute Now.Any errors are displayed in the Result tab.
- **Step 7** To close the dialog box, click **Close**.

## **Enabling Ethernet LMI on an Interface**

Use the **Enable On Interface** command to configure Ethernet LMI on the interface. If Ethernet LMI is disabled globally, you can use this command to enable it on specific interfaces.

- **Step 1** In the inventory window, expand the Logical Inventory tree.
- **Step 2** Right-click the Ethernet LMI node and choose **Commands > Enable On Interface**. The Enable On Interface dialog box opens.
- **Step 3** By default, the General tab is selected. Enter a value for the following parameter.

| Input Parameter | Description            |
|-----------------|------------------------|
| Interface Name  | Name of the interface. |

Step 4 To see the commands that will be applied on the device, click **Preview**.

You can view the commands in the Result tab. You can go back and make any required changes to the input parameters.

- **Step 5** To schedule the command, click the Scheduling tab. For more details on scheduling, see Scheduling a Command.
- **Step 6** To run the commands, click **Execute Now**.

Any errors are displayed in the Result tab.

**Step 7** To close the dialog box, click **Close**.

#### **Configuring the Service Instance VLAN ID on an Interface**

Use the **Configure Service Instance Vlan Id on Interface** command to configure an Ethernet service instance on the interface.

- **Step 1** In the inventory window, expand the Logical Inventory tree.
- Step 2 Right-click the Ethernet LMI node and choose Commands > Configure Service Instance Vlan Id on Interface. The Configure Service Instance Vlan Id on Interface dialog box opens.
- **Step 3** By default, the General tab is selected. Enter values for the following parameters.

| Input Parameter     | Description                                                                                                    |
|---------------------|----------------------------------------------------------------------------------------------------|
| Interface Name      | Name of the interface.                                                                                            |
| Service Instance Id | Per-interface Ethernet service instance identifier that does not map to a VLAN. The identifier is from 1 to 8000. |
| Evc Name            | Name of the Ethernet virtual connection.                                                                          |
| VLAN to EVC Map     | The VLAN EVC map value. Values include:                                                                           |
|                     | • Value in the range1 to 4094                                                                                     |
|                     | • Any                                                                                                    |
|                     | • Default                                                                                                    |
|                     | • Untagged                                                                                                    |

Step 4 To see the commands that will be applied on the device, click Preview.

You can view the commands in the Result tab. You can go back and make any required changes to the input parameters.

- **Step 5** To schedule the command, click the Scheduling tab. For more details on scheduling, see Scheduling a Command.
- Step 6 To run the commands, click Execute Now.Any errors are displayed in the Result tab.
- **Step 7** To close the dialog box, click **Close**.

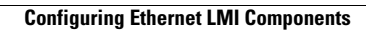

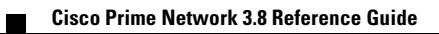